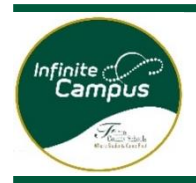

التسجيل عبر اإلنترنت طالب جديد .... How to

يتم ملؤه بواسطة ولي األمر/الوصي

يجب توثيق التسجيل بواسطة المدرسة قبل التسجيل الرسمي.

حدد لغتك المفضلة وابدأ عملية التسجيل

| Infinite (مربع المعالي)<br>Campus Online Registration<br>English   Español   سرية   Français   Korean   Chinese   Portuguese   Russian |  |
|----------------------------------------------------------------------------------------------------|--|
| What are you registering for? Current Year 2021-22 Next Year 2022-23                                                                   |  |
| Next                                                                                                    |  |

أنشئ حسا با على اللنترنت بنا على المعلومات المقدمة من الشخص الذي يكمل هذه العملية.

|                                        | Please complete the information below to begin the registration process for Fulton County Schools.   |
|----------------------------------------|----------------------------------------------------------------------------------------------------|
|                                        | If there are multiple students in the household, only one online registration needs to be submitted. |
| Registration Year<br>Next Year 2022-23 |                                                                                                    |
| Parent/Guardian First Name             |                                                                                                    |
|                                        |                                                                                                    |
| Parent/Guardian Last Name              |                                                                                                    |
|                                        |                                                                                                    |
| Parent/Guardian Email Addre            | ess                                                                                                  |
| user@example.com                       |                                                                                                    |
| Verify Email Address                   |                                                                                                    |
| user@example.com                       |                                                                                                    |
| Please check this box if any           | student being entered has attended a school in this district in the past.                            |
|                                        | *                                                                                                    |
| Please type the letters and n          | numbers you see displayed below. If you cannot read the letters and                                  |
| humbers, please click the bi           | ue wheel beneath the image to receive another image.                                                 |
| Zocha                                  | -                                                                                                    |
|                                        |                                                                                                    |
|                                        |                                                                                                    |
| Begin Registration                     |                                                                                                    |
|                                        |                                                                                                    |

nfinite (Confine Registration Campus Online Registration English | Español | الحريبة | Français | Korean | Chinese | Portuguese | Russian

Thank you for starting the Online Registration process. The email address you entered will receive an email shortly. That email will contain a link that will lead you to the official registration page. Thank you.

ستتلقى بريدًا إلكترونيًا يحتوي على رابط إلى صفحة التسجيل الرسمية على عنوان البريد الإلكتروني الذي أدخلته

سيأتي البريد الإلكتروني من InfiniteCampus@fultonschools.org

، فستحتاج إلى التحقق من مجلدات البريد العشوائي وغير المهم.Gmailإذا كنت تستخدم حساب

قبل بدء العملية، أكد أنك تقيم داخل المنطقة الخاصىة بمدارس مقاطعة فولتون. انقر فوق الرابط التشعبي

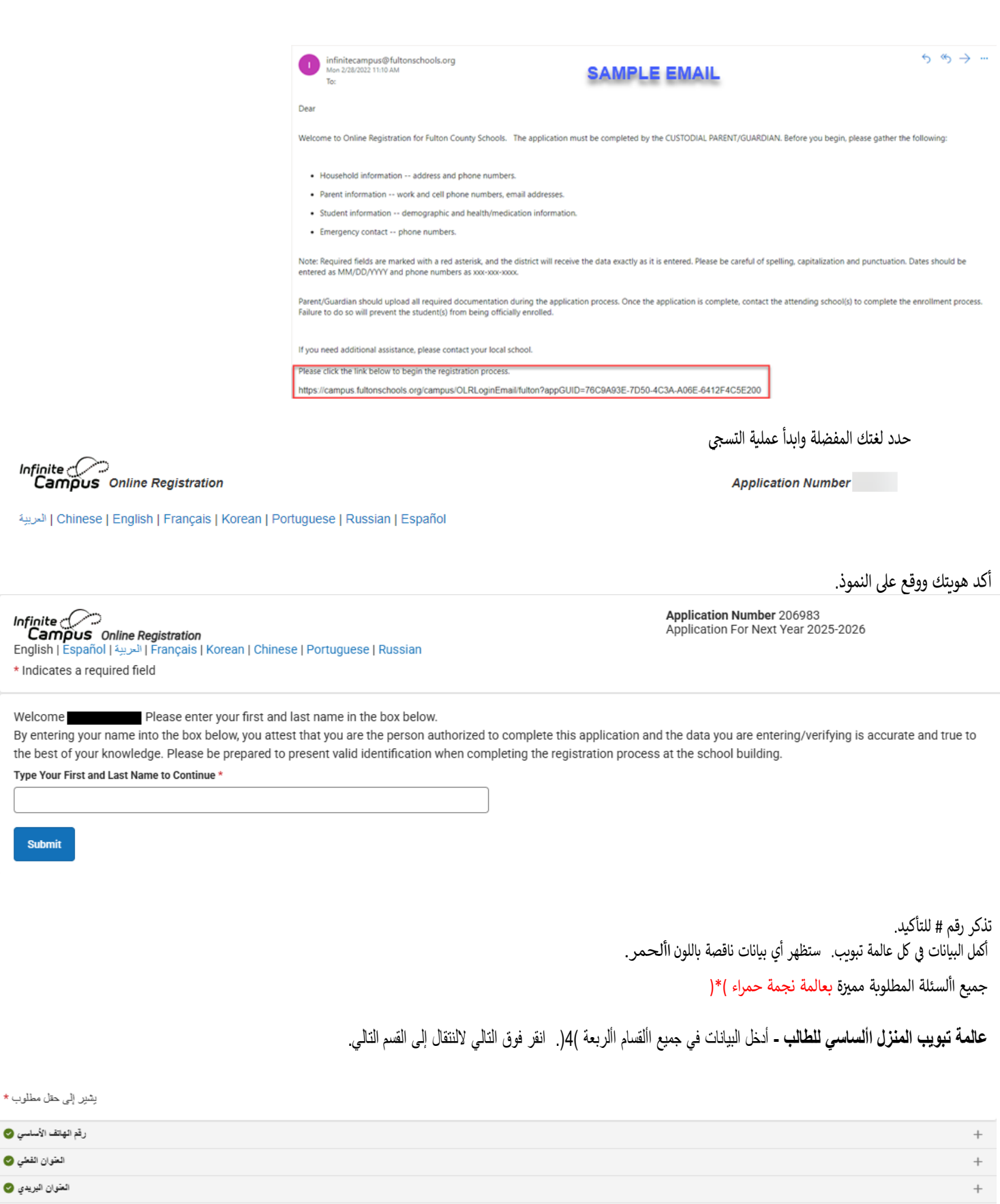

إدخال العنوان يدويًّا 🤡

حفظ/استمرار

**العنوان الفطي -** مع إدخالك لرقم المنزل، ستظهر عناوين محتملة في المربع. إذا ظهر عنوانك، حدد العنوان.

+

## العتوان القعلي 🗿

يُرجى إدخال عنوانك الفعلي إلى الحقول أنداء، مع البدء بركم الشارع واسم الشارع. بمجرد أن يظهر العنوان في المربع، انقر فوكه لملء الحقول الأخرى يُرجى الملاحظة: بعد الإشارة إلى كغير العنوان، يجب تحميل إثباتين من مستدات الإكامة أنداء أو تقديمهما إلى المدرسة

والقر قوق التالي. اختر خانة "هذا الدوان هو الدوان النبلي والدوان البريدي" في صنعة العقوان البريدي ثم انتراني فأنخل 000 ومعاد الإسلامي اختر منديد العقوان البريدي ثم انترابي المناقي المعالي والمدوان البريدي منديد العقوان، فأنخل 000 . "لا" ثم أنخل العلوان الفعلى الذي لم يتم تحديده. أما في حالة وجود عنوان بريدي منعصل، فحدد "نم" كإجابة على السؤل "مل هذاك عنوان بريدي منتصل؟" ثم أنخل العلوان.

| * رقم الشارع                                          | بادئة                              | * اسم الشارع                                                     | العلامة                       | الاتجاد                            | الشقة                                                              |
|-------------------------------------------------------|------------------------------------|------------------------------------------------------------------|-------------------------------|------------------------------------|--------------------------------------------------------------------|
| 1200                                                  | •                                  |                                                                  | •                             | •                                  |                                                                    |
| * المدينة                                             |                                    | * الولاية                                                        | * الرمز البريدي               | مئحق                               | المقاطعة                                                           |
|                                                       |                                    | •                                                                |                               |                                    |                                                                    |
| مسح حقول الحاوين<br>قوق عنوانك إذا كان يظهر في المربع | القر ف                             |                                                                  |                               |                                    |                                                                    |
| 1200 ABBEY CT MIL                                     | TON, GA 30004                      |                                                                  |                               |                                    |                                                                    |
| 1200 ABERNATHY R                                      | D SANDY SPRINGS, G                 | A 30328                                                          |                               |                                    |                                                                    |
| 1200 Arbor Creek DF                                   | R Roswell, GA 30076                |                                                                  |                               |                                    |                                                                    |
| 1200 ARBORHILL LN                                     | MILTON, GA 30004                   | 7/                                                               |                               |                                    |                                                                    |
| 1200 ATHERTON PA                                      | RK ROSWELL, GA 300                 | /6                                                               |                               |                                    |                                                                    |
| ك تحديد عنوان من القائمة اعلاه                        | <u>lule</u>                        |                                                                  |                               |                                    |                                                                    |
| منها عند التسجيل الأولى في منطقة                      | ة مستندات الإقامة التي يمكن التحقق | خاص المسؤولون عن تسجيل طائب إثباتين من مستندات الإقامة من قائماً | Fulton County Schoo يقدم الأش | امة ويهما اسم ولى الأمر. (أولياء s | التخيمية أو عند حدوث أي تغيير في العنوان. ويجب تقديم إثباني الأنَّ |

التطبية او خد هوك اي تغير في الغزان. ويجب تغير إيليان إلامله، ويها اسم ولي الامر (اولياء Ruton County Schools يقم الاختص لسوريزين عن شجيل علته بإتيان من مستدت الإعامة التي يعن انتظام بينا علم المعالم. الأمر) الوصي (الأوصياء) وعاريتهم. ويجب أن يكونة أمراد أو كهرياء والأخر يجب أن يكون أيلتا للإقامة. ويمكن لأولياء الأمور تحيل مستدت الإقامة التي يمكن الحقل ميتانه، ويتم تعلم العالم ويلا علم على المعام المعالم. ويقلم العرب أن عن يقدم تعليم الماليه ويقلم المورياء والأخر يحب أن يكون أيلتا للإقامة. ويمكن لأولياء الأمور الت ويقلب العدين أن من يتوب عنه إيلتا إعلام العلم والاقام قد المعارف التقاط من الإقامة في أي وقت

> التي تتعلق بالعنوان وخاصة عنوان المراسلة إذا كان انقر فوق التالي وأكمل البيانات المتبقية.إذا لم يظهر العنوان، اتبع اللرشادات الموجودة في المربع متابعة/ اضغط على حفظ مختلف ا عن العنوان الفعلي

> > **عالمة تبويب ولي األمر/الوصي-** أكمل البيانات الخاصة بجميع أولياء األمور/األوصياء. مطلوبة)\*(جميع البيانات المميزة <mark>بعالمة نجمة</mark>

أضف جميع أولياء أمر/أوصياء الطالب. هذا يشمل ما إذا كان الطالب يعيش مع الوصبي أو ال يعيش معه. أكد أن المعلومات المدخلة صحيحة.

## تأكد من إدراج جميع أولياء األمر /األوصياء وانقر فوق حفظ/متابعة

| تحديلات على اصطحاب الطلاب من المدرسة.<br>يسمح سوى للشخص الذي سجل الطالب بإجراء تحديلات على مطومات جهات اتصال الطوارئ الخاصة بالطالب/ قائمة المخولين باصطحاب الطالب من المدرسة. وقد يأتن الشخص الذي (0.C.G.A. 20-2-780) وقاة القانون جورجا الراسمي المغس<br>سجل الطالب المخاص أو اشخاص أخرين بإجراء تحديلات على جهات المسال الطوارئ/ قائمة المخولين باسطحاب الطالب من المدرسة |                                          |                                |                                        |               |
|----------------------------------------------------------------------------------------------------|------------------------------------------|--------------------------------|----------------------------------------|---------------|
| الاسم الأول                                                                                                    |                                          | اسم العثلة                     | الجنس                                  | تم            |
|                                                                                                    | test                                     | test                           | М                                      | < ٩           |
| للأشخاص التالى نكرهم                                                                                                    | جى عدم إنشاء سجلات جديده في هذا القسم    | المنع إنشاء سجلات مكر رى، يُر. |                                        |               |
| الأسم بالكامل                                                                                                    |                                          | السيب                          |                                        |               |
|                                                                                                    | Example Emergency                        |                                | لب بالفعل بصفته أحد جهات اتصال الطوارئ | موجود في الطا |
| افة ولى أمر/وصمى جديد                                                                                                    | ן <del>מ</del> י                         |                                |                                        |               |
| NULL                                                                                                    |                                          |                                |                                        |               |
| الأساسيين في هذه المنطقة                                                                                                    | يُرجى إدراج جميع أولياء الأمور /الأوصياء |                                |                                        |               |
| ار رجوع ک                                                                                                    | حفظ/الستمر                               |                                |                                        |               |

**جهات اتصال الطوارئ -** أدخل جميع بيانات اتصال الطوارئ لألفراد بخالف ولي األمر/الوصي. تشمل االسم والجنس والهاتف كبيانات مطلوبة. أدخل جهات اتصال الطوارئ فقط التي لها حق استالم الطالب إذا لم يكن ولي األمر/الوصي متا حا. <mark>يرجى الإدراج بترتيب األولوية.</mark> يمكن إدراج ما يصل إلى 4 جهات اتصال الطوارئ.

| جهة اتصال الطوارئ                                                                                                    |                                                                                                    |                                                                                                    |                                                                  |                                     |
|----------------------------------------------------------------------------------------------------|----------------------------------------------------------------------------------------------------|----------------------------------------------------------------------------------------------------|------------------------------------------------------------------|-------------------------------------|
| تعديلات على اصطحاب الطلاب من المدرسة<br>-0.c.G.A. 20-2) وفقًا لدّانون جورجيا الرسمى المفسر<br>الطوارئ/ كائمة المغولين باصطحاب الطالب من المدرسة | ائمة المغولين باصطحاب الطالب من المدرسة, ولد يأذن الشخص الذي (780<br>سجل الطالب لشخص أو الشخاص أخرين بإجراء تحديلات على جهات اتصال ،               | ى معلومات جهات اتصال الطوارئ الخاصة بالطالب/ ٤                                                              | ني سجل الطالب بإجرا ء تحديلات عل                                 | لا يسمح سوى للشخص ال                |
| الاسم الأول                                                                                                    | اسم العائلة                                                                                                    | الجلس                                                                                                    | <sup>24</sup>                                                    |                                     |
| Example                                                                                                    | Emergency                                                                                                    | М                                                                                                    | نغ)<br>ا                                                         | ) >                                 |
| ماء سجلات جديدة في هذا القسم للأشخاص الثالي ذكر هم<br>الإسم يلتعمل                                                                              | الناع إنشاء سجانت مكررة، بُرجى عدم إند<br>السيب                                                                                                    |                                                                                                    |                                                                  |                                     |
| test test                                                                                                    | موجود في الطلب بالمل بسنته ولى الأمر أو الوسى                                                                                                    |                                                                                                    |                                                                  |                                     |
| أهنف جهه اتصال طوارئ جنيدة<br>NULL                                                                                                    |                                                                                                    |                                                                                                    |                                                                  |                                     |
| ستثميل بجهات اتميال الطوار ئ حسب تركيبهم برجى التأكد<br>تقديم هوية ملائمة قبل تسليم الطالب لجهات اتميال الطوار ئ                                | طلب إذا تحكّر على المدرسة الوصول إلى ولي الأمر في حال حدوث حالة طار ذق، ف<br>ي حال تعذر الوصول إلى ولي الأمر أو الوصي المسؤول عن تستبل الطائب, يجب | لا تدرج أي شقص مذكور في ضم وإي الأمر / الوصي في ال<br>, بدى له إجراء تعابلات على قائمة جهات اتصال الطوار يُ | جهة انصال طوارئ واحدة على الأقل. ا<br>من ذكر أي من هؤلاء الأشخاص | یُر <sub>جی</sub> اِنغال معلومات عن |
| أقصىي عدد لجهات اتصدال الطوارئ هو 4                                                                                                    |                                                                                                    |                                                                                                    |                                                                  |                                     |
| حفظ/لسمران رجوع >                                                                                                    |                                                                                                    |                                                                                                    |                                                                  |                                     |

طالب - يرجى إدخال جميع البيانات لكل طالب ترغب في تسجيله. يمكنك إدخال جميع طالبك في نفس عملية التسجيل عبر اإلنترنت. حدد التالي النتقال بين أألقسام.

| الطالب                                                                                                    |                            |       |         |   |  |  |
|----------------------------------------------------------------------------------------------------|----------------------------|-------|---------|---|--|--|
| NULL                                                                                                    |                            |       |         |   |  |  |
| الاسم الأول                                                                                                    | اسم العائلة                | البئس | الندرسة | 4 |  |  |
|                                                                                                    | . لا ئوجد أي سجائت مئورفرة |       |         |   |  |  |
| یامنع ایشاء سجات بدرده ی <i>ار</i> جی عدم ایشاء سجات جدیده ای هذا الفسم للاشهاص الدائی ذکر هم<br>یامنع ایشاء سجات مکرره، یُرچی عدم ایشاء سجات جدیده ای هذا الفسم للاشهاص الدائی ذکر هم |                            |       |         |   |  |  |
| الاسم يالكامل                                                                                                    | ئىبب                       |       |         |   |  |  |
| موجود في الطلب بالنعل بصفته ولى الأمر أن الوصني                                                                                                    |                            |       |         |   |  |  |
| مرجرد في الطلب بالقدل بسخته أحد جهات اتصال الطرارئ                                                                                                    |                            |       |         |   |  |  |
| إصنافه طالب جنيد                                                                                                    |                            |       |         |   |  |  |
| NULL                                                                                                    |                            |       |         |   |  |  |
| وصف إضافة طالب                                                                                                    |                            |       |         |   |  |  |
| رجوع ک                                                                                                    |                            |       |         |   |  |  |

راجع كل قسم بدقة. جميع األسئلة المطلوبة مميزة بعالمة نجمة حمراء )\*(. بعد إدخال البيانات لجميع الطالب، انقر فوق حفظ/متابعة وأكد أن البيانات صحيحة.

مراجعة المعلومات وإرسالها.

بالنسبة لجميع الطالب، بعد إرسال النموذج عبر اإلنترنت يجب على ولي األمر زيارة مدرسة الحضور ومعه مستندات إلكمال عملية التسجيل